## **Obtinere token ANAF**

Pentru a usura semnarea si trimiterea facturilor in sistemul E-factura, pe langa modul clasic de a folosi semnatura electronica, ANAF a creat posibilitatea de a folosi un serial number obtinut pe baza tokenului de semnatura electronica, care e valabil 3 luni. Acest serial number poate fi obtinut atat din **WinMENTOR** cat si din WMEFact si poate fi folosit ulterior fara a mai avea nevoie de tokenul fizic de semnatura electronica.

Pentru obținerea acestui serial number, trebuie să fie indeplinite urmatoarele conditii:

- Se va verifica in SPV daca certificatul de semnatura electronica este inrolat pe un cod fiscal valid
- Sa fie instalat driverul și softul de semnatură electronică iar cheia trebuie să se afle fizic în calculator.
- In cazul in care se va apela optiunea de generare token din **WinMENTOR**, atunci userul conectat trebuie sa aiba drepturi de Master, altfel se va primi mesajul de mai jos.

| EROARE !                 |                                           |
|--------------------------|-------------------------------------------|
| Ups!                     | USER1,<br>Optiune rezervata pentru Master |
| Nu mai afisa acest mesaj | <u>ok</u>                                 |

Fig. 1 Mesaj eroare daca se genereaza token ANAF cu user fara drepturi

- Pentru obtinerea tokenului ANAF din **WinMENTOR** este necesara completarea in *Constante utilizator-Configurare operare- Serial Number a tokenului pentru conectare SPV* –seria tokenului pentru semnare.
- Daca obtinerea Token-ului ANAF se face din WMEFact va fi necesara completarea seriei tokenului in WMEFact.ini conform imaginii de mai jos.

| WMEFac  | t.ini                  | 0                           |            |   |
|---------|------------------------|-----------------------------|------------|---|
| WinMENT | WMEFact_1\WMEFact      | Lini (BDE)                  | ✓ Salveaza |   |
| #       | Nume cheie             |                             | Valoare    |   |
|         |                        |                             | Tuloure    |   |
| 15      | erverID                | 1                           | Tuloure    | Î |
| 15      | erverID<br>erie_Certif | 1<br>2005062450017d80b7f6b3 | c2efedb394 |   |

Fig. 2 Completare serie certificat in WMEFact.ini

• Se va copia dll-ul aferent sistemului de operare si a versiunii de executabil folosit (32b in cazul nostru WinMENTOR Clasic), urmand instructiunile:

Cazul 1:

Pe un calculator cu Windows 32, dll-ul din directorul <u>"win-x86"</u> se va copia in C:\Windows\System32

Cazul 2:

Pe un calculator cu Windows 64, dll-ul din directorul <u>"win-x86"</u> se va copia in C:\Windows\SysWOW64

## 1. Obtinere token din WinMENTOR

Dupa parcurgerea pasilor de mai sus se va folosi optiunea *Generare Token pentru raportari in SPV* din Service-Intetinere.

| SERVICE            |          | SALARII                                   |                              | PRODUCT         | IIE            | COMERC        | IAL          |
|--------------------|----------|-------------------------------------------|------------------------------|-----------------|----------------|---------------|--------------|
| ializare Recuperar | e Avarie | Intretinere                               | Inchidere                    | Fuzionari       | Conversie      | Actualizari   | <u>H</u> elp |
| ) 📝 👞              | ()<br>T  | SAF-T:                                    | Verificare Ta                | xCode pe de     | ocumente       |               |              |
|                    | -        | Stergere inregistrari Jurnal operatori    |                              |                 |                |               |              |
| <b>Buton clie</b>  | ▼        | Emular                                    | e tastatura -                | salvare bon     | uri            |               |              |
|                    |          | Emular                                    | re tastatura -               | restaurare k    | onuri          |               |              |
|                    |          | Docum                                     | n <mark>ente ce con</mark>   | tin livrari dir | n stocuri neg  | ative         |              |
|                    |          | Sterger                                   | re o <mark>ferte</mark> furr | nizori          |                |               |              |
|                    |          | Sterger                                   | e oferte clie                | nti             |                |               |              |
|                    |          | Sterger                                   | re inventare                 |                 |                |               |              |
|                    |          | Inchide                                   | ere automata                 | a comenzi       |                |               |              |
|                    |          | Reactiv                                   | are comenz                   | i inchise       |                |               |              |
|                    |          | Actualizeaza Serie doc. pe monetare/trans |                              |                 |                |               |              |
|                    |          | Actual                                    | izare localita               | ti              |                |               |              |
|                    |          | Optimi                                    | izare inregist               | rare discour    | nt-uri + valoa | ire achizitie |              |
|                    |          | Genera                                    | ire Token pei                | ntru raporta    | ri in SPV      |               |              |

Fig. 3 Obtinere Token ANAF

winmentor.ro

## 2. Obtinere Token ANAF in WMEfact

Dupa parcurgerea pasilor de mai sus, se va apasa butonul Token, se apasa DA la mesajul primit.

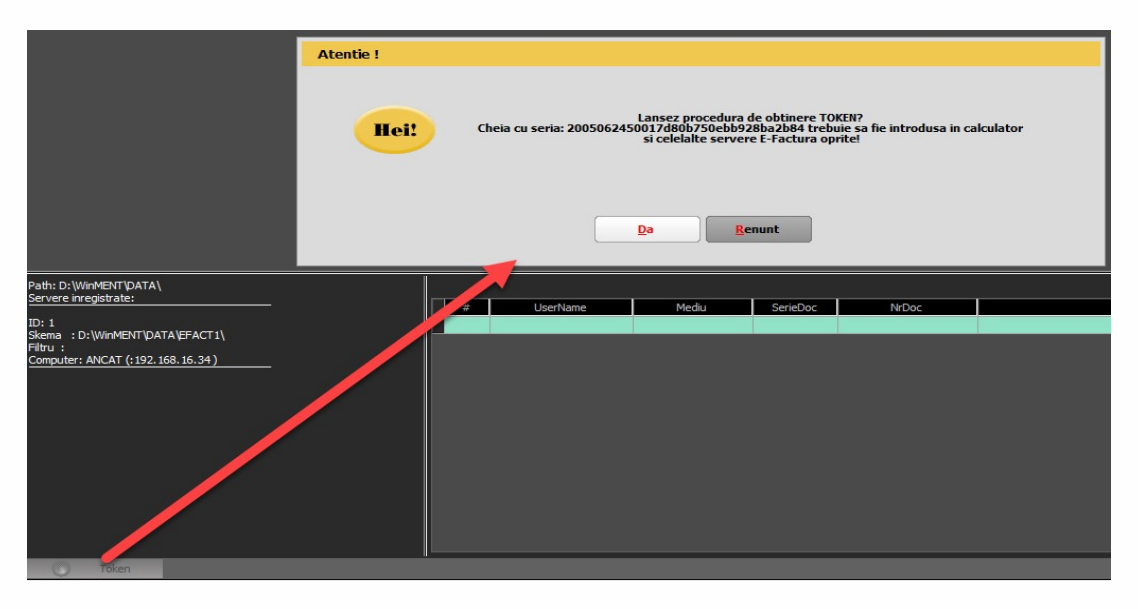

Fig. 4 Mesaj lansare procedura obtinere Token ANAF

Se va selecta certificatul de semnatura electronica si se apasa ok.

| 12/3/2021                                                                                                    |
|----------------------------------------------------------------------------------------------------|
| COJOCARIU ELENA-CATALINA<br>DigiSign Qualified CA Class 3 2017<br>COJOCARIU ELENA-CATALINA's Digital Signature, Non<br>Repudiation, Key Encipherment<br>12/3/2021 |
| 12/3/2021       Certificate information       OK                                                                                                    |

Fig. 5 Alegerea certificatului digital

Dupa confirmarea certificatului ales va apare caseta pentru introducerea PIN-ul tokenului.

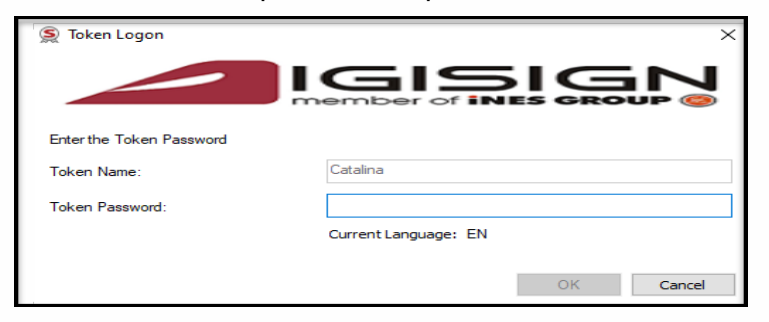

Fig. 6 Introducere PIN token

## **ERORI POSIBILE:**

- A. Daca apare eroarea "~Eroare la obtinere token (Acces denied)":
- 1. Nu este introdus serial number-ul de la semnatura electronica in constanta Declaratii ANAF: Serial Number al tokenului pentru conectare SPV" sau serial number-ul contine spatii / caractere ciudate
- 2. Nu este copiat dll-ul aferent sistemului de operare si a versiunii de executabil folosit
- 3. Daca este copiat dll-ul dar eroarea persista, se va instala: MicrosoftEdgeWebView2RuntimeInstallerX86.exe
- 4. Trebuie verificat daca semnatura electronica este inrolata la ANAF pe un cod fiscal valid.
- **B.** Daca operatiunea de obtinere token ANAF se face remote, atunci trebuie verificat in Local devices and resources sa fie bifate optiunile:

| 💀 Remote Desktop Connection                                                                                                    | x |
|----------------------------------------------------------------------------------------------------|---|
| Remote Desktop<br>Connection                                                                                                    |   |
| Local devices and resources<br>Choose the devices and resources on this computer that you want to<br>use in your remote session.                                                      |   |
| <ul> <li>Smart cards or Windows Hello for Business</li> <li>✓ Ports</li> <li>Torives</li> <li>Video capture devices</li> <li>✓ Other supported Plug and Play (PnP) devices</li> </ul> |   |
| OK Cance                                                                                                    | * |

In urma aplicarii procedurilor descrise mai sus tokenul virtual este salvat in baza de date si poate fi folosit pentru maxim 90 zile de catre orice utilizator **WinMENTOR** indiferent daca tokenul fizic este conectat sau nu, cu precizarea ca serialul initial al tokenului trebuie trecut in constante pe fiecare user care foloseste e-Factura.

Semnarea fisierului \*.xml este facuta automat cu acest token fara a exista necesitatea introducerii codului pin.